## การตั้งค่าโหมดภาพกลางคืน ของกล้อง Bullet2E

By Imou Thailand team

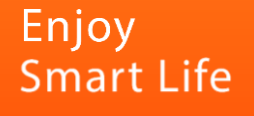

## การตั้งค่าโหมดภาพกลางคืนของกล้อง Bullet2E

1. เปิด App Imou life ไปที่หน้าแรกและเข้าไปที่ "รายละเอียดอุปกรณ์ (Device Detail)"

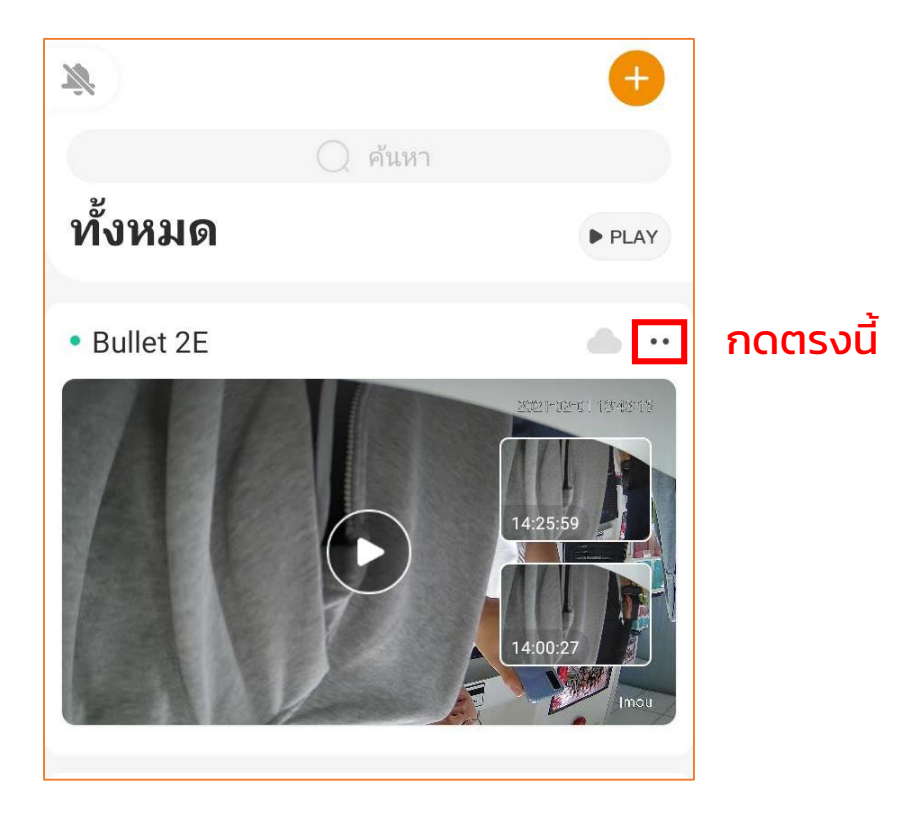

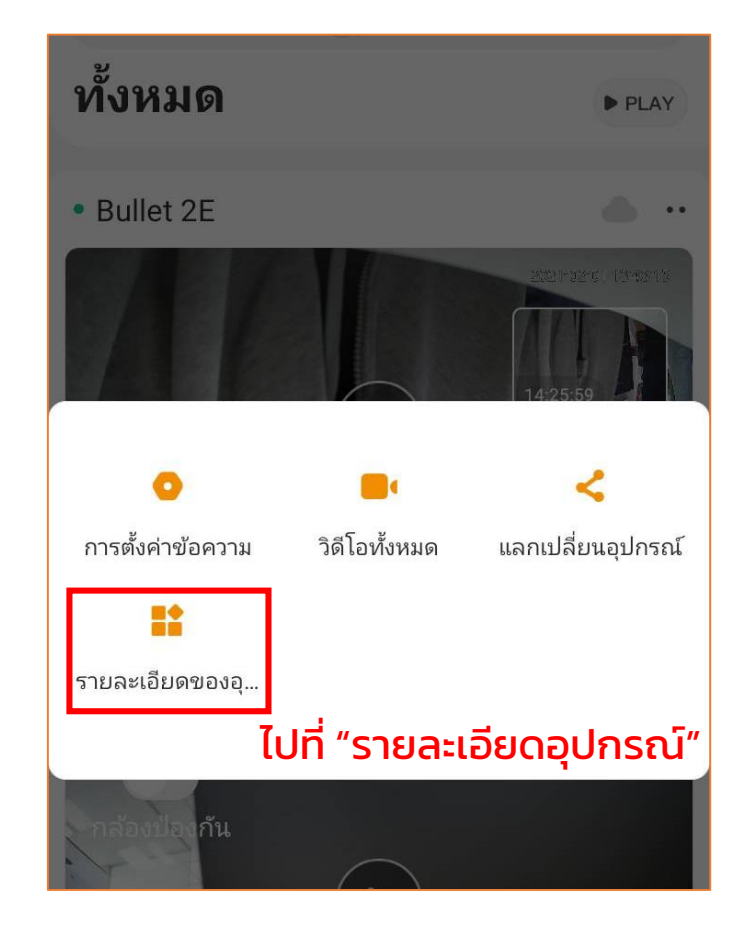

2. เข้าไปที่ "การถ่ายภาพกลางคืน (Night Vision)" > "โหมดถ่ายภาพกลางคืน (Night Vision Mode)"

| < Bullet 2E                                                           | < การถ่ายภาพกลางคืน                                      | < โหมดถ่ายภาพกลางคืน 🗸 🗸                                                           |
|-----------------------------------------------------------------------|----------------------------------------------------------|------------------------------------------------------------------------------------|
| กฎการเก็บข้อมูลในเ ><br>ตั้งตารางเวลาการบันทึกภาพและความละเอียดวิดีโอ | โหมดถ่ายภาพกลางคืน การถ่ายภาพกลาง ><br>ความไวไฟลบเงา 3 > | การถ่ายภาพกลางคืนแบบอัจฉริยะ                                                       |
| การตั้งค่าอุปกรณ์                                                     |                                                          | เปิดใช้งานเมื่ออยู่ในสภาพแสงน้อยและการ<br>ถ่ายภาพกลางคืนแบบสีจะเปิดใช้งานเมื่อตรวจ |
| 🛞 สปอตไลท์ 🔅 🔅                                                        |                                                          | พบการเคลื่อนไหว                                                                    |
| 🍥 การถ่ายภาพกลางคืน 💦 🔅                                               | >                                                        | <ul> <li>การถ่ายภาพกลางคืนแบบอัจฉริยะ</li> <li>การถ่ายภาพกลางคืนแบบสี</li> </ul>   |
| 🚇 การรวบรวมเสียงของ                                                   |                                                          | 🔘 การถ่ายภาพกลางคืนด้วยแสงอินฟราเรด                                                |
| ಿ แลกเปลี่ยนอุปกรณ์ ว่างเปล่า⇒                                        |                                                          | ◯ ปิด                                                                              |
|                                                                       |                                                          |                                                                                    |
| การตั้งค่าอย่างอื่น                                                   |                                                          |                                                                                    |

ไปที่ "การถ่ายภาพกลางคืน"

ไปที่ "โหมดถ่ายภาพกลางคืน"

เลือกโหมดที่ต้องการ

## โหมดกลางคืนโหมดต่างๆ

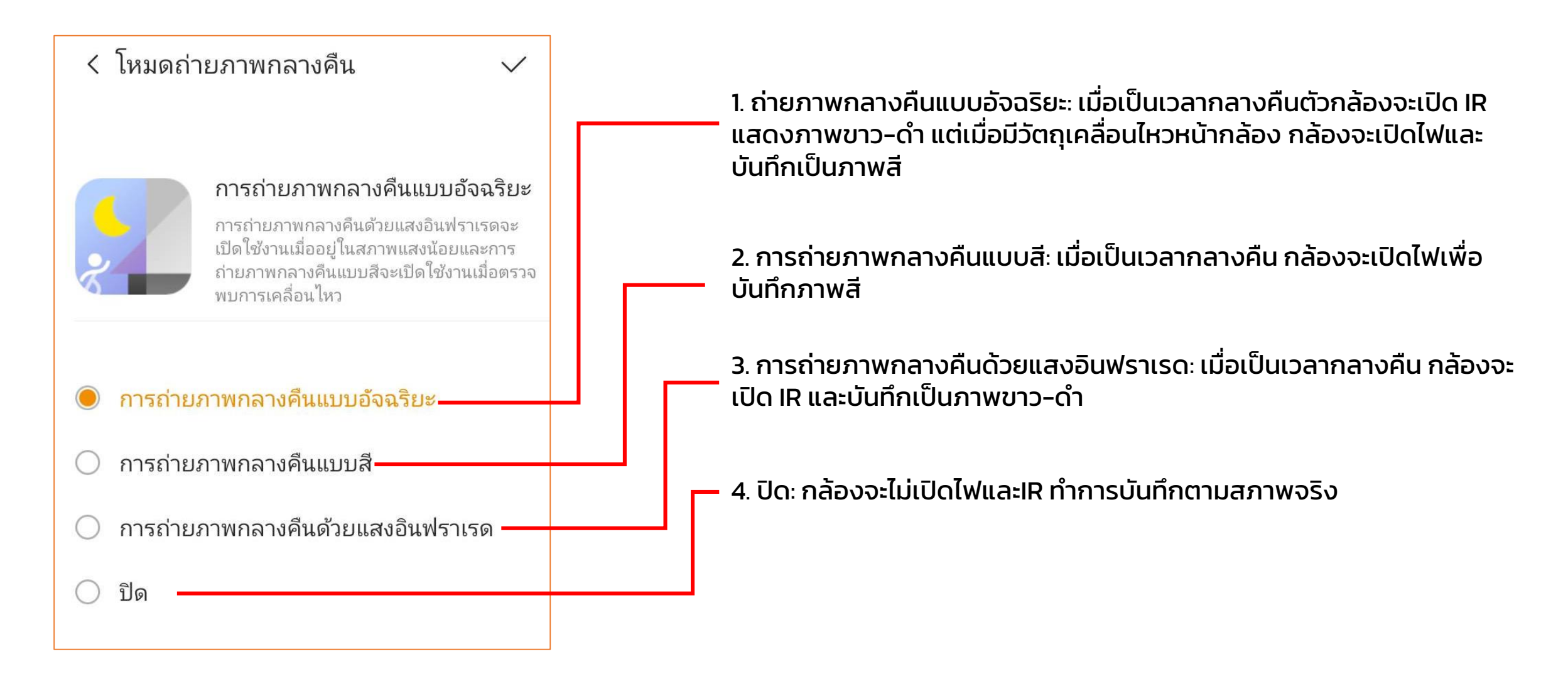

## IMOU